# バンドステアリング機能のOFF設定方法のご案内

### バンドステアリング機能とは?

現在、主流のルーターは2.4GHz帯域と5.0GHz帯域の2つの周波数帯からなる電波を出しています。 どちらか片方の周波数帯に端末(タブレット、パソコン等)の接続が集中してしまうと、インターネットへの接続が 混雑して安定しにくくなるため、自動で端末ごとに接続先を切り替えて通信を安定させやすくする機能です。

# バンドステアリング機能をOFFにするメリットは?

バンドステアリング機能には上記のメリットがありますが、一方で

- ① 2.4GHz帯域 ⇔ 5.0GHz帯域の切り替わり時に通信が途切れる(通信不安定を招く可能性)
- ② <u>5.0GHz帯域に接続された際に遠くの部屋で繋がりにくくなる</u>

と言ったデメリットもあり、機能をOFFにして周波数帯の特性と利用場所に応じて手動で2.4GHz帯域、 5.0GHz帯域を替えられるようにすることで安定した通信環境を構築できる場合がございます。

# WRC-2533GSシリーズ バンドステアリング機能 OFF設定(1)設定画面に入るまで

| 2 |                                                                                                    |     |                                                                                                    |
|---|----------------------------------------------------------------------------------------------------|-----|----------------------------------------------------------------------------------------------------|
|   | リガン         http://192.168.2.1         このサイトへの接続ではプライバシーが保護されません         ユーザー名         パスワード         ログイン         キャンセル |     | <ul> <li>① 端末(パソコン、スマートフォン等)を<br/>ご自宅の無線LANルーターに接続します。</li> <li>※無線、有線どちらの接続でも可能</li> <li>※D-ONUに接続していなくても可能</li> <li>② ブラウザを起動し検索バーで<br/>「192.168.2.1」と入力すると、ログインの<br/>ためのホップアップが表示されます。</li> <li>③ 「ユーザー名」「パスワード」を入力して、<br/>ルーターの管理画面にログインします。</li> <li>※ログインID(ユーザー名)とパスワードは<br/>付属の別紙、または機器本体に記載があり<br/>ます。</li> </ul> |
|   |                                                                                                    | VO3 |                                                                                                    |

# WRC-2533GSシリーズ バンドステアリング機能 OFF設定(2)設定変更項目

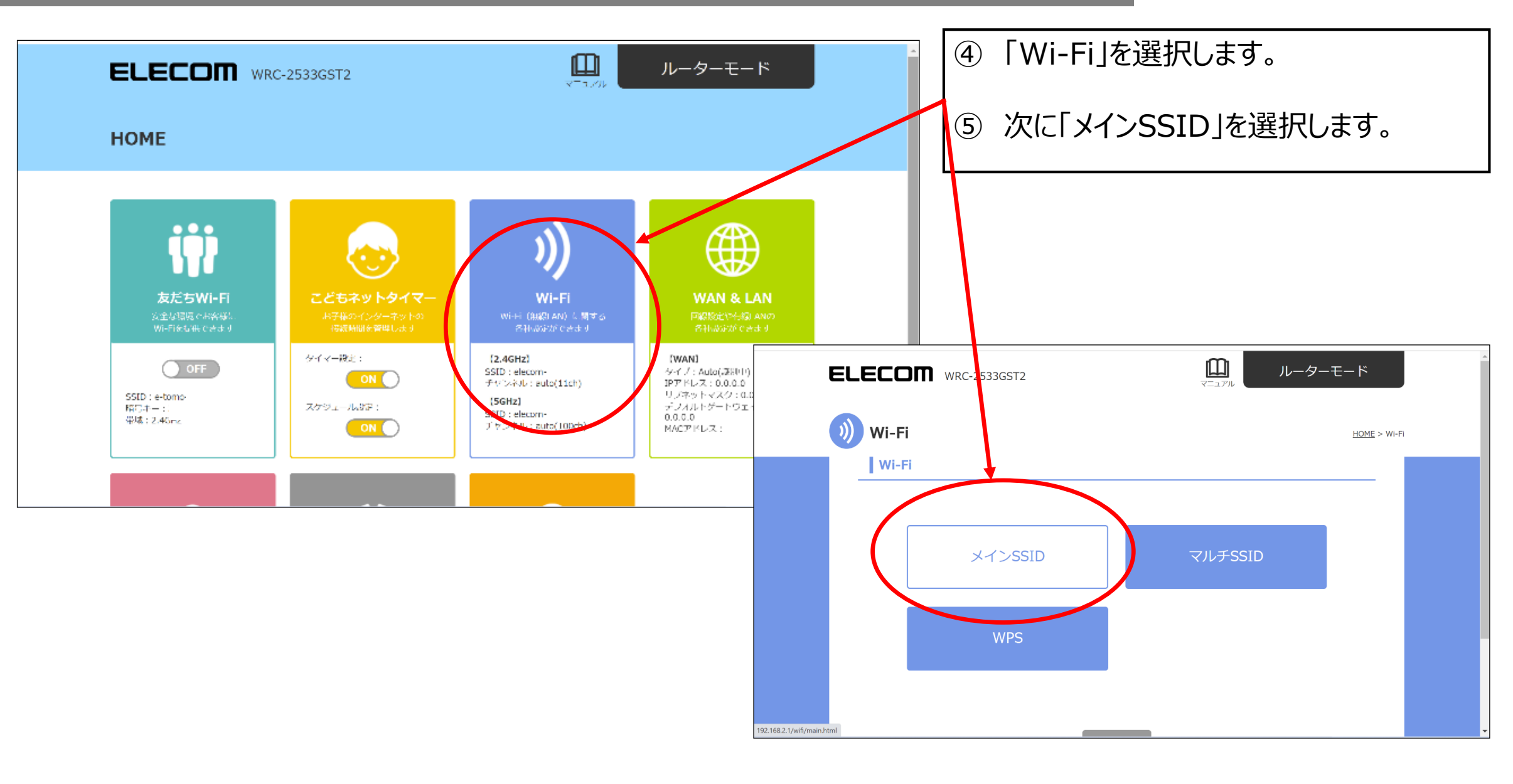

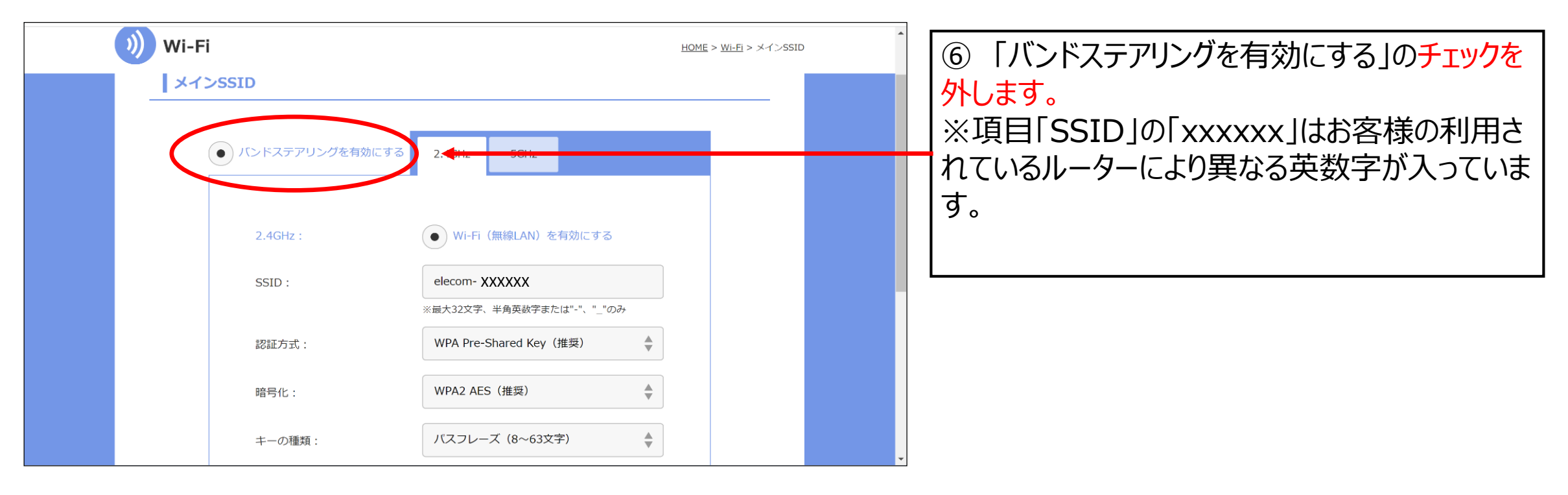

#### WRC-2533GSシリーズ バンドステアリング機能 OFF設定(4)設定変更項目

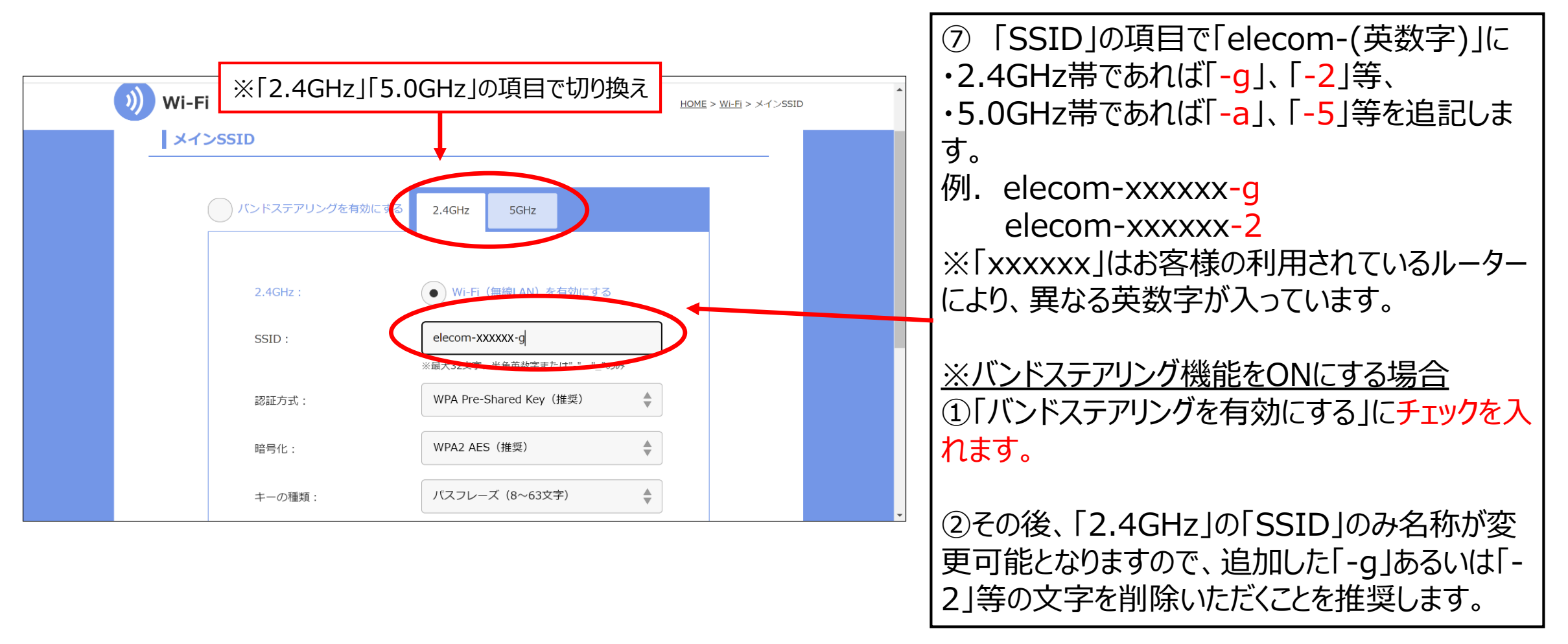

#### WRC-2533GSシリーズ バンドステアリング機能 OFF設定(5)設定変更項目

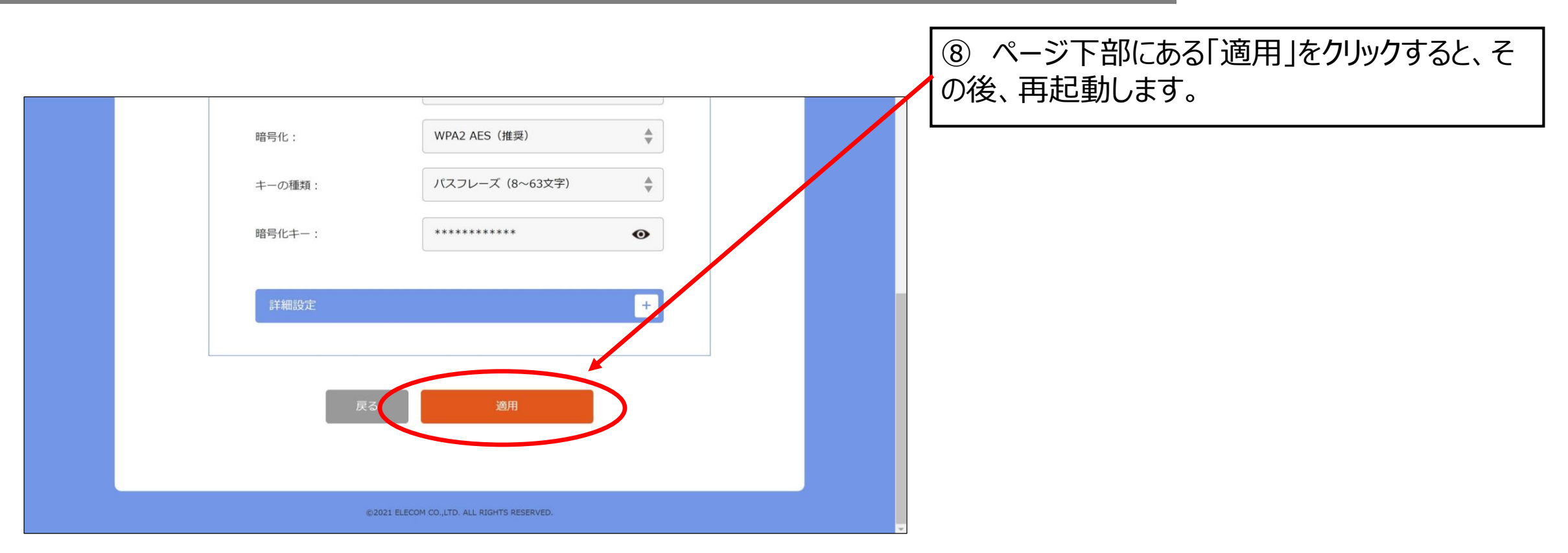

#### WRC-2533GSシリーズ バンドステアリング機能 OFF設定(6)設定の確認

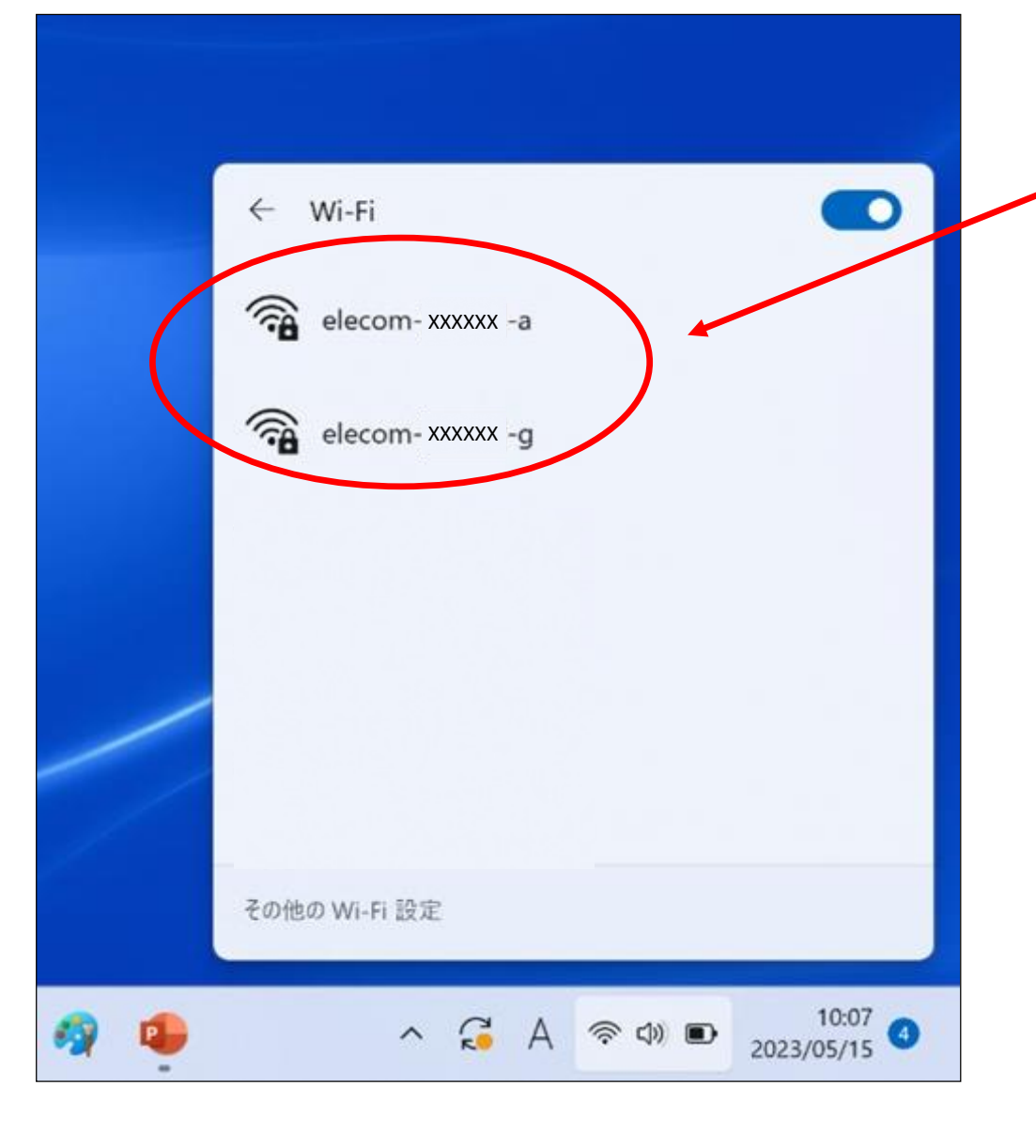

```
    ⑨ Wi-Fi接続設定の画面等でSSIDの一覧に
    「elecom-xxxxx-g」や
    「elecom-xxxxx-a」があることを確認してください。
    ※「xxxxx」はお客様の利用されているルーターにより、異なる英数字が入っています。
```